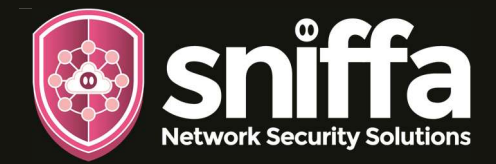

## FEATURES

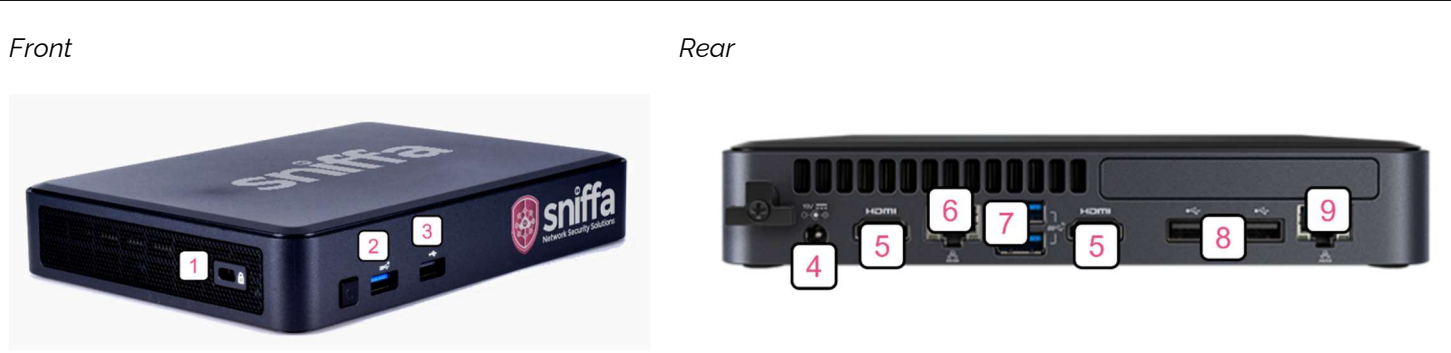

#### KEY

| 1. | Kensington lock.                                                 |
|----|------------------------------------------------------------------|
| 2. | USB 3.2 gen 2 Type-A.                                            |
| 3. | USB 2.0 Type-A.                                                  |
| 4. | 12 –24VDC rear jack.                                             |
| 5. | 2x HDMI 2.0a.                                                    |
| 6. | Intel® i219-LM 10/100/1000 Mbps RJ45 Ethernet (Outside Network). |
| 7. | 2x USB 3.2 gen 2 Type-A.                                         |
| 8. | 2x USB 2.0 Type-A.                                               |
| 9. | Intel® i211-AT 10/100/1000 Mbps RJ45 Ethernet (Inside Network).  |

## DEFAULT SETTINGS

| Mode                                                       | Inline bridge – passive monitoring between Ethernet ports 6 and 9.              |
|------------------------------------------------------------|---------------------------------------------------------------------------------|
| Bridge<br>Interface 1<br>Interface 2                       | Bro<br>Enp1s0 (port 9 – Inside Network)<br>Enp0s31f6 (port 6 – Outside Network) |
| Hostname<br>Management IP<br>Default Gateway<br>DNS Server | sniffa-s2<br>192.168.1.140/24 on Bro<br>192.168.1.254<br>8.8.8.8                |
| Sniffa Manager IP<br>Syslog Server IP<br>Syslog Port       | 192.168.1.210<br>192.168.1.210<br>514                                           |
| Admin User<br>Admin Password                               | sniffaadmin                                                                     |
| Operating System                                           | Ubuntu Server – Version 24.04.2 LTS                                             |
| Added Software                                             | Snort™, Suricata™, Zeek™, Wireshark™ and NeoRouter™                             |

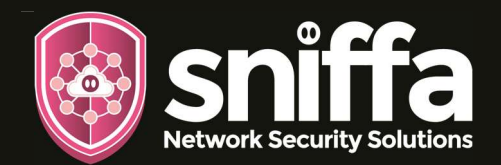

# S2 Open-Sensor Getting Started Guide

## INCLUDED ACCESSORIES

1. UK Power Supply.

2. 2 x Ethernet Cables.

3. VESA Mounting Plate.

4. Getting Started Guide.

Can also found online at: www.sniffa.uk/downloads/SniffaSensor-S2-GettingStartedGuide-WebVersion.pdf

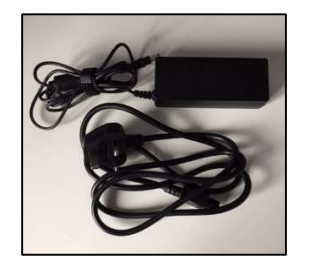

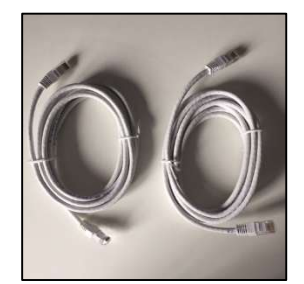

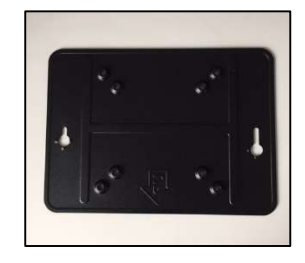

[This document]

sales@sniffa.uk Sniffa Network Security Solutions Limited is a company registered in England and Wales No. 11834354, VAT No. 317589765

2. Senif

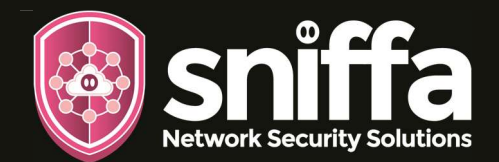

## GETTING STARTED

1. Connect the UK Power Supply to the Open-Sensor Power inlet.

- Connect one Ethernet Cable to the OUTSIDE Interface Socket of the Open-Sensor.
  Connect the other end of the cable to the Outside Network Router or Switch Interface Socket.
- Connect one Ethernet Cable to the INSIDE Interface Socket of the Open-Sensor.
  Connect the other end of the cable to the Inside Network Router, Switch, Server or PC Interface Socket.

Note: This will be the device(s) or network you want to protect.

Configure a Management PC that is physically connected to the INSIDE network to be on the same subnet as the Open-Sensor.
Go to IPv4 settings of the connected network interface card to do this.

Note: Default Management PC IP address is set on the sensor to be 192.168.1.210/24.

5. Connect to the Open-Sensor on SSH port 22.(e.g. Using Putty).Run commands as necessary (from next page a to f).

Note: Default Open-Sensor IP address is set to be 192.168.1.140/24.

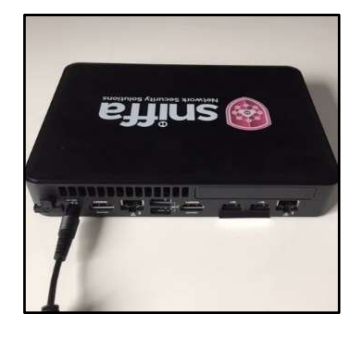

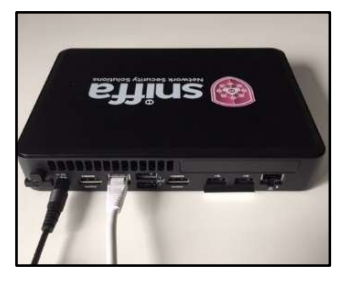

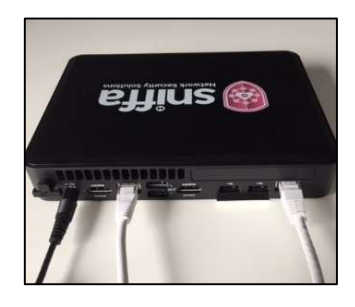

| General                                                                                              |                                                                                     |
|----------------------------------------------------------------------------------------------------|-------------------------------------------------------------------------------------|
| You can get IP settings assign<br>this capability. Otherwise, you<br>for the appropriate IP settings | ed automatically if your network supports<br>need to ask your network administrator |
| Obtain an IP address aut                                                                             | omatically                                                                          |
| Use the following IP addr                                                                            | ess:                                                                                |
| IP address:                                                                                          | 192 . 168 . 1 . 210                                                                 |
| Subnet mask:                                                                                         | 255 . 255 . 255 . 0                                                                 |
| Default gateway:                                                                                     | 192 . 168 . 1 . 254                                                                 |
| Obtain DNS server addre                                                                              | ss automatically<br>rver addresses:                                                 |
| Preferred DNS server:                                                                                | 192 . 168 . 1 . 254                                                                 |
| Alternative DNS server:                                                                              | 8.8.8.8                                                                             |
| Validate settings upon e                                                                             | xit Advanced                                                                        |

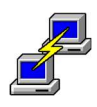

3. sales@sniffa.uk

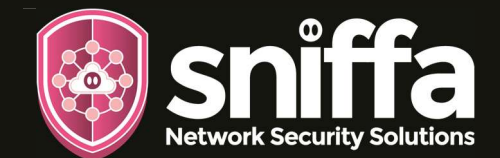

### a. To View Running Software

To check if threat detection software is running and what versions, type the following commands at the terminal command line:

sniffaadmin@sniffa-s2:-\$sudo sniffatest

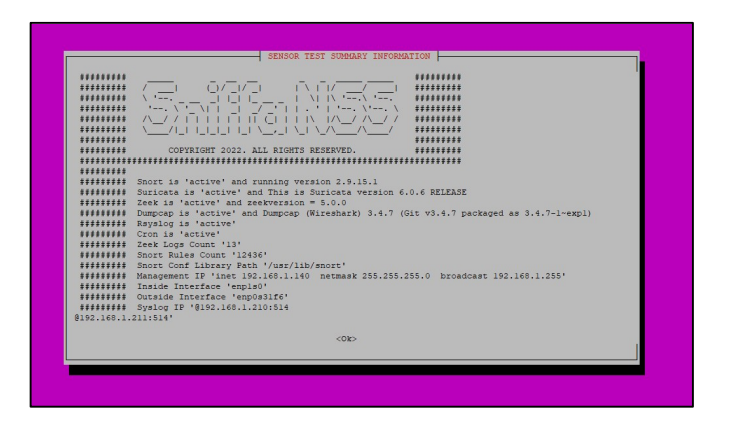

Press 'Ok' to save or 'Esc' to close dialogue.

## **b.** To Update Configuration

To update the configuration at any time, type the following command from the terminal command line:

sniffaadmin@sniffa-s2:-\$sudo sniffaconfig

Follow instructions to modify configuration settings as required.

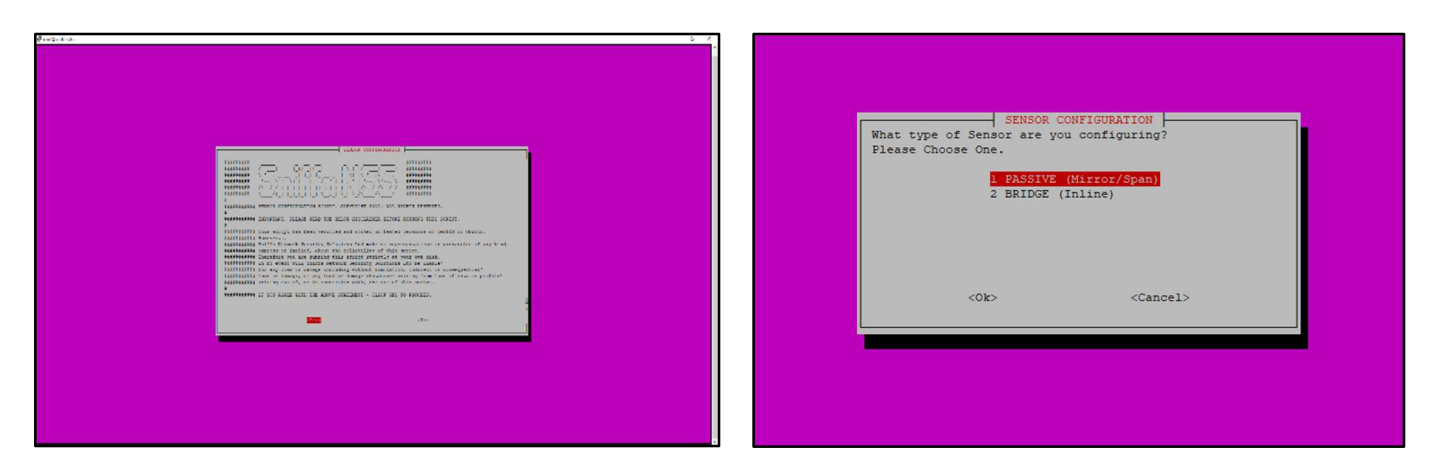

4.

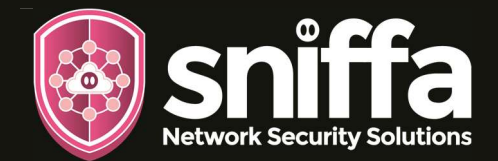

| xSYSLOG Primary TP Address (n.n.n.n)                                        | sniffa-s2                                                                                                    |
|-----------------------------------------------------------------------------|----------------------------------------------------------------------------------------------------|
| xSYSLOG Primary Port Number (n)                                             |                                                                                                    |
| xSISLOG Secondary IF Address (n.n.n.n)<br>xSYSLOG Secondary Port Number (n) |                                                                                                    |
| xNEOROUTER Domain Name (string)<br>xNEOROUTER Username (string)             | × ×                                                                                                    |
| xNEOROUTER Password (string)                                                | A STATE OF A STATE OF |
| xINSIDE Interface Name (string)<br>xOUTSIDE Interface Name (string)         | enpiso x x<br>enp0s31f6 x x                                                                                                    |
| xMANAGEMENT IP Address (dhop or n.n.n.n)                                    | 2 × 2                                                                                                    |
| xMANAGEMENT Gateway IP Address (n.n.n.n)                                    |                                                                                                    |
| xMANAGEMENT DNS IP Address (n.n.n.n)<br>x                                   | Click 'Enter' to Configure or 'Cancel' to Exit x x                                                                                                    |
|                                                                             | qaaaaaaaaaaaaaaaaaaaaaaaaaaaaaaaaaaaaa                                                                                                    |
|                                                                             | X                                                                                                    |
|                                                                             | x                                                                                                    |
|                                                                             | ×                                                                                                    |
|                                                                             | x<br>x<br>x<br>x                                                                                                    |
|                                                                             |                                                                                                    |
|                                                                             | 2<br>2<br>2<br>2<br>2<br>2<br>2<br>2<br>2<br>2<br>2<br>2<br>2<br>2<br>2<br>2<br>2<br>2<br>2                                                                                                    |
|                                                                             | 2<br>2<br>3<br>4<br>4<br>4<br>4<br>4<br>5<br>5<br>5<br>5<br>5<br>5<br>5<br>5<br>5<br>5<br>5<br>5<br>5<br>5                                                                                                    |
|                                                                             | 2<br>2<br>3<br>3<br>4<br>5<br>4<br>5<br>6<br>6<br>7<br>8<br>6<br>8<br>8<br>8<br>8<br>8<br>8<br>8<br>8<br>8<br>8<br>8<br>8<br>8<br>8<br>8                                                                                                    |
|                                                                             | 2<br>2<br>2<br>3<br>3<br>4<br>5<br>4<br>5<br>5<br>5<br>5<br>5<br>5<br>5<br>5<br>5<br>5<br>5<br>5<br>5<br>5<br>5                                                                                                    |

Will require a reboot for configuration settings to be made permanent (recommended).

## c. To set the Timezone to UTC

To see the current Timezone setting, type the following commands at the terminal command line:

sniffaadmin@sniffa-s2:-\$sudo date

Set the Timezone to UTC type the following commands at the terminal command line:

sniffaadmin@sniffa-s2:-\$sudo dpkg-reconfigure tzdata

Select 'Etc' as the Geographic Area.

| Proot@sniffa-s2: ~                                                                                                    | - [                                                                                   | ⊐ × [d      | 🗗 root@sniffa-s2: ~                                                               |                            | - (   | × |
|----------------------------------------------------------------------------------------------------|---------------------------------------------------------------------------------------|-------------|-----------------------------------------------------------------------------------|----------------------------|-------|---|
| Package configuration                                                                                                    | rdat a                                                                                | <b>∧</b> Pa | ckage configuration                                                               | ing tzdata                 |       | ^ |
| Please select the geographic area in whi<br>configuration questions will narrow this<br>cities, representing the time zones in w | tch you live. Subsequent<br>a down by presenting a list of<br>which they are located. | £           | Please select the city or region<br>Time zone:                                    | corresponding to your time | zone. |   |
| Geographic area:<br>Arctic<br>Asia<br>Atlantic<br>Europe<br>Indian<br>Pacific<br>US<br><mark>Etc</mark>                          |                                                                                       |             | GMT-4<br>GMT-5<br>GMT-6<br>GMT-7<br>GMT-8<br>GMT-9<br>GMT0<br>Green<br>UCT<br>UCT | wich                       |       |   |
| <0k>                                                                                                    | <cancel></cancel>                                                                     |             |                                                                                   | <cancel></cancel>          |       | ~ |

Select 'UTC' as the Timezone.

Press 'Ok' to save or 'Cancel/Esc' to close dialogue without saving.

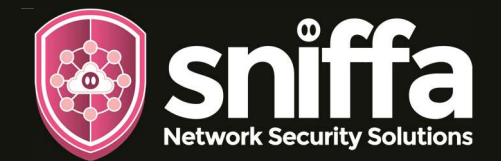

## d. To View Logging

To check if the sensor is logging correctly, type the following commands at the terminal command line:

sniffaadmin@sniffa-s2:-\$tail -f /var/log/syslog | grep 'zeek-'

| roo      | t@si | niffa-s2-: | snort:/usr/local | /sbin# tai: | l -f /var/log/syslog | grep zeek-               |          |
|----------|------|------------|------------------|-------------|----------------------|--------------------------|----------|
| Jul      |      | 16:11:24   | sniffa-s2-snort  | zeek-dns    | 1658506269.609384    | C0oTDC38zqH9sv4NZ2       | 192.168. |
| F        |      |            |                  |             |                      |                          |          |
| Jul      |      | 16:11:24   | sniffa-s2-snort  | zeek-conn   | 1658506254.590849    | C0oTDC38zqH9sv4NZ2       | 192.168. |
| 0        |      |            |                  |             |                      |                          |          |
| Jul      | 22   | 16:11:24   | sniffa-s2-snort  | zeek-conn   | 1658506224.652785    | ChiFCh2OWYGoOXRns2       | 192.168. |
| 0        |      |            |                  |             |                      |                          |          |
| Jul      | 22   | 16:11:24   | sniffa-s2-snort  | zeek-conn   | 1658506224.669535    | CCXLrq3k090JI4YZi6       | 192.168. |
| -        |      |            |                  |             |                      |                          |          |
| Jul      | 22   | 16:11:24   | sniffa-s2-snort  | zeek-conn   | 1658506224.784982    | CRD1sh17NuysgWYXn7       | 192.168. |
| 0        |      |            |                  |             |                      |                          |          |
| Jul      | 22   | 16:11:24   | sniffa-s2-snort  | zeek-conn   | 1658506224.790393    | C2udLi21TgFa7HOLNd       | 192.168. |
| -        |      |            |                  |             |                      |                          |          |
| Jul      | 22   | 16:11:25   | sniffa-s2-snort  | zeek-conn   | 1658506225.350646    | CTeAas2pExFa71sd4        | 192.168. |
| 0        |      |            |                  |             |                      |                          |          |
| Jul      | 22   | 16:11:25   | sniffa-s2-snort  | zeek-conn   | 1658506225.391985    | CWITIINTHU/LIIEIG        | 192.168. |
| -        | 22   | 16.11.05   |                  |             | 1650506005 450006    | C                        | 100 100  |
| our      | 22   | 10:11:25   | shirra-S2-short  | zeek-conn   | 1050500225.452986    | CDUXXOXKEPLHYER6         | 192:168. |
| U<br>T-1 |      | 16.11.25   | aniffo al anort  | goolt-comp  | 1659506225 462624    | Cummin do Mi u Mon To Ao | 102 169  |
| our      |      | 10.11:25   | SHILLA-S2-SHOLL  | 2cex-conn   | 1030300223.403034    | Cyvilli J HawLuwonooAa   | 152:100. |
|          |      |            |                  |             |                      |                          |          |

To stop the tail function, click Ctl+c

### e. To Clear Logs

To clear the logs, type the following commands at the terminal command line:

sniffaadmin@sniffa-s2:-\$sudo sniffaclearlogs

| SNIFFA CLEAR LOGS SCR.                 | IPT          |  |
|----------------------------------------|--------------|--|
|                                        |              |  |
| ************************************** | ************ |  |
|                                        |              |  |
| <yes></yes>                            | <no></no>    |  |
|                                        |              |  |

Press 'Yes to clear logs or 'No/Esc' to close dialogue without clearing any logs.

### 6. sales@sniffa.uk

Sniffa Network Security Solutions Limited is a company registered in England and Wales No. 11834354, VAT No. 317589765

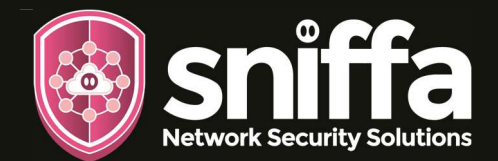

## f. To Reset to Default Settings

To reset the sensor to the default settings, type the following commands at the terminal command line:

sniffaadmin@sniffa-s2:-\$sudo sniffareset

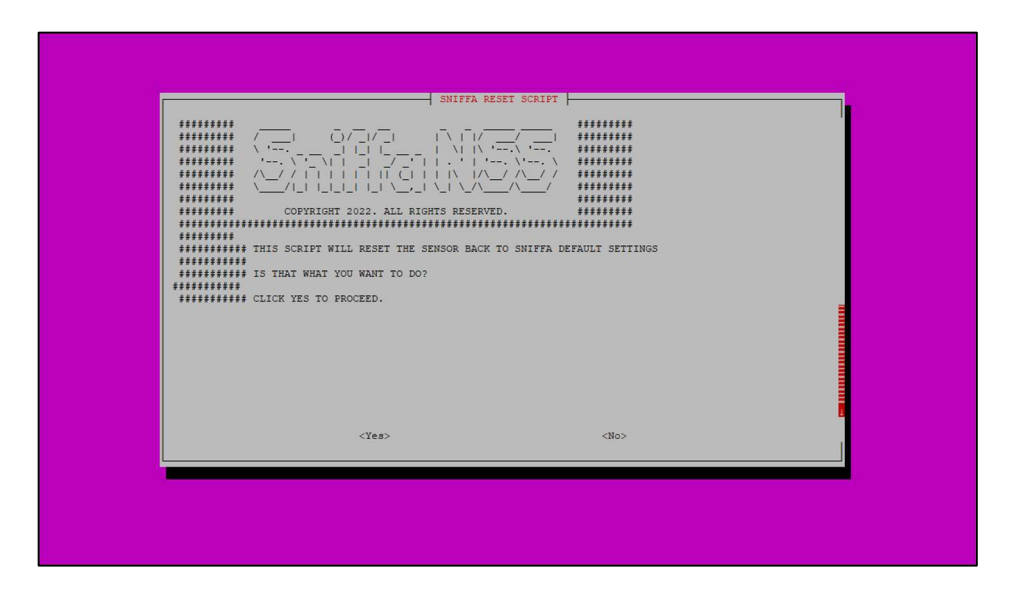

Will require a reboot for configuration settings to be made permanent (recommended)

### **FINISH OFF**

- 6. Buy and Install the Sniffa Sensor Manager Application onto the Management PC that is connected to the INSIDE network.
- 7.

To finish off.

- Add an MS SQL Database as required.
- Add the Open-Sensor to the Sensor Manager Application.
- Add an IIS Server and configure the Web Portal.
- Add Users to the Web Portal.
- Set Management PC Time zone to UTC.
- Start Syslog on the Management PC.

Sales@sniffa.uk www.sniffa-nss.com/products#shop

Note: Consult online runbook for instructions. www.sniffa-nss.com/knowledge